## Allgemeine Informationen:

Der BierAlyzer dient als technisches Hilfsmittel zur Kontrolle und Überwachung der Durchführung der Aufgaben eines jeden Mitglieds des AktionsBündnisses Durstiger Donnerstag. Durch diesen Einsatz moderner Technik gilt das AktionsBündnis als wegweisend bezüglich Zielstrebigkeit und Engagement im Leben eines Studierenden.

In diesem Unterweisungsblatt wird die ordnungsgemäße Verwendung des BierAlyzers beschrieben. Es wird von jedem Mitglied erwartet, diesen Richtlinien zu folgen um zuverlässige und aussagekräftige Ergebnisse durch den Einsatz des BierAlyzers erhalten zu können.

Die durch den BierAlyzer gesammelten Daten sind zur Verwendung innerhalb der Gemeinschaft des AktionsBündnisses Durstiger Donnerstag bestimmt. Sie bilden eine wichtige Grundlage für die Erstellung und Aussagekräftigkeit diverser, durch das AktionsBündnis durchgeführter Studien.

Beschädigungen des BierAlyzers, die auf unsachgemäßes Benutzen, grobe Fahrlässigkeit oder Handlungen aufgrund beispielloser mentaler Beschränkung zurückzuführen sind, gilt es unbedingt zu vermeiden.

Der BierAlyzer ist ein technisches Gerät, das höchsten technologischen Standards genügt und top aktuelle technische Innovationen und Entwicklungen miteinander vereint.

Aktuelle Firmware: v1.1.

## Bedienelemente des BierAlyzers:

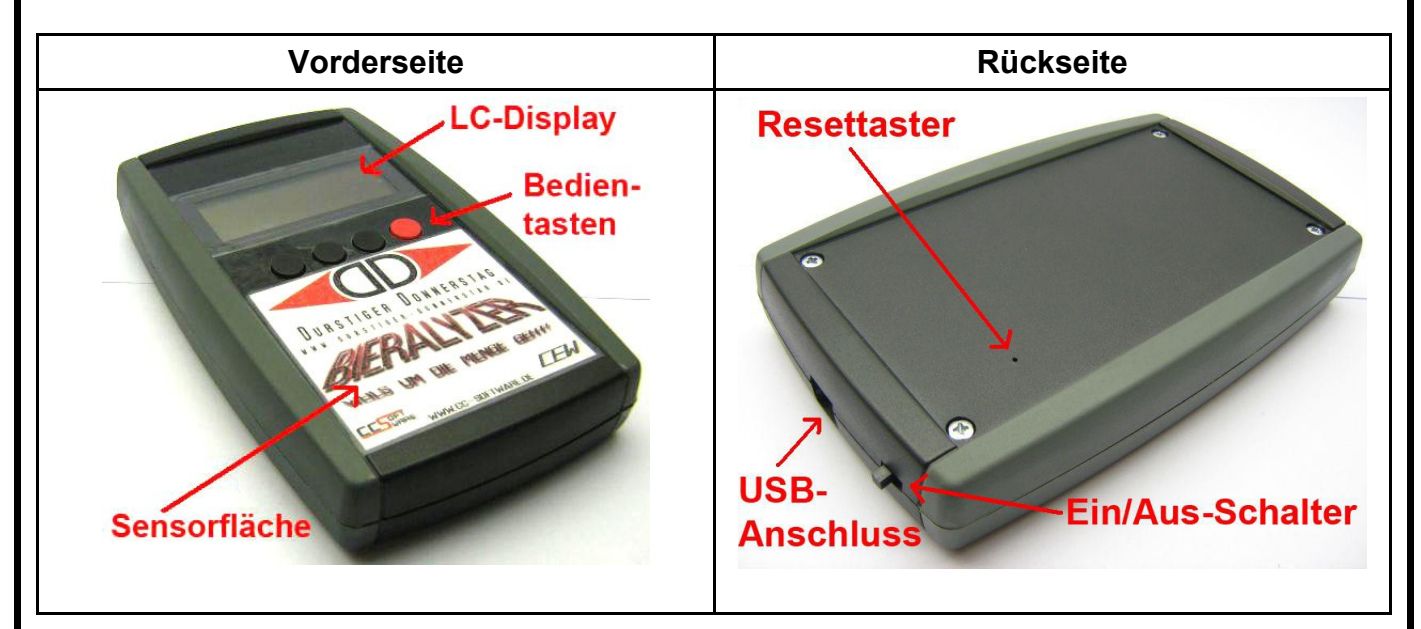

Auf die Sensorfläche wird der Mitgliedsausweis gelegt, damit der sich im Ausweis befindliche RFID-Tag ausgelesen werden kann.

Die jeweilige Funktion der Bedientasten wird auf dem unmittelbar darüberliegenden LC-Display dargestellt.

Der Resettaster kann mit einer dünnen Nadel erreicht werden. Der Ein/Aus-Schalter dient dem Ein- und Ausschalten des BierAlyzers.

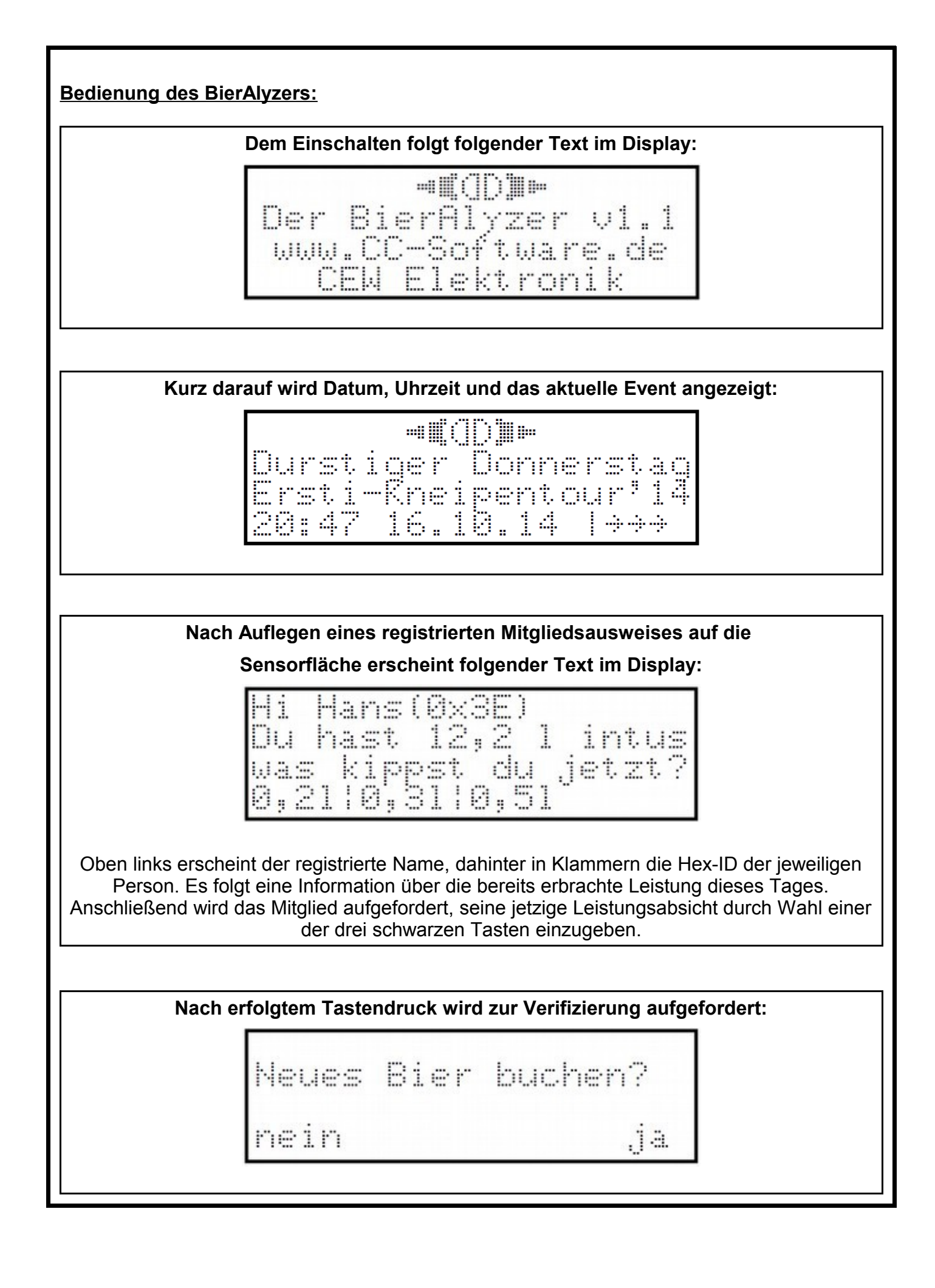

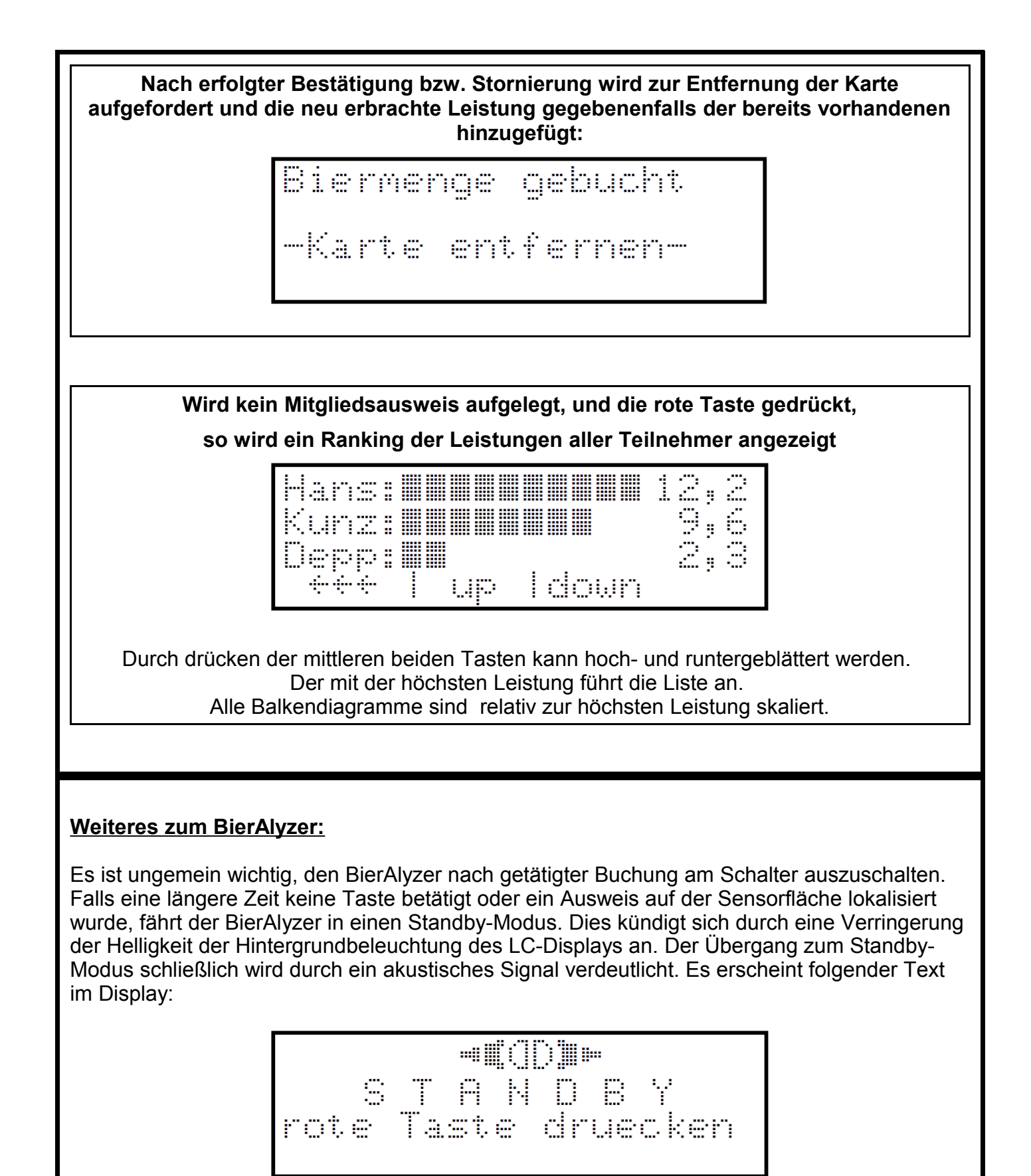

Die Hintergrundbeleuchtung ist zu diesem Zeitpunkt bereits aus. Der BierAlyzer kann nun nur noch durch eine Betätigung der roten Taste reaktiviert werden.

Sollte der BierAlyzer längere Zeit nicht verwendet werden, so ist er trotz Standby-Modus auszuschalten.

## PC-Verbindung mittels USB:

Zur Konfiguration des BierAlyzers, Anlegen von Events, Registrierung von Mitgliedsausweisen und Auslesen der erbrachten Leistungen wird der BierAlyzer mit einem PC mittels USB verbunden.

Bei hergestellter Verbindung erscheint folgender Text im Display:

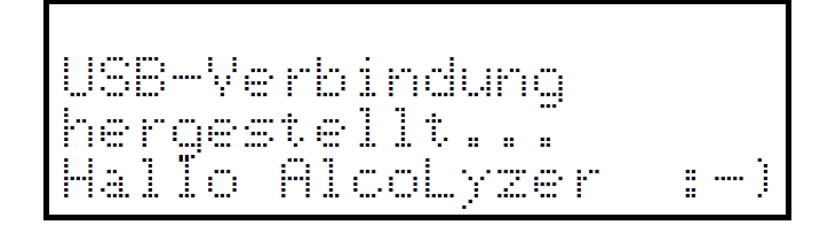

Nun können mittels der PC-Programme *AcloLyzer v1.1 Lite* oder *AlcoLyzer Console v1.0* sämtliche Einstellungen vorgenommen werden.

**Wichtig:** Nach einer PC-Verbindung muss der BierAlyzer neu gestartet werden! Dazu wird er einfach kurz aus- und dann wieder eingeschaltet.

## Wechseln der Batterien:

Zum Wechseln der Batterien muss der BierAlyzer durch Herausschrauben der vier sich auf der Rückseite befindlichen Schrauben geöffnet werden.

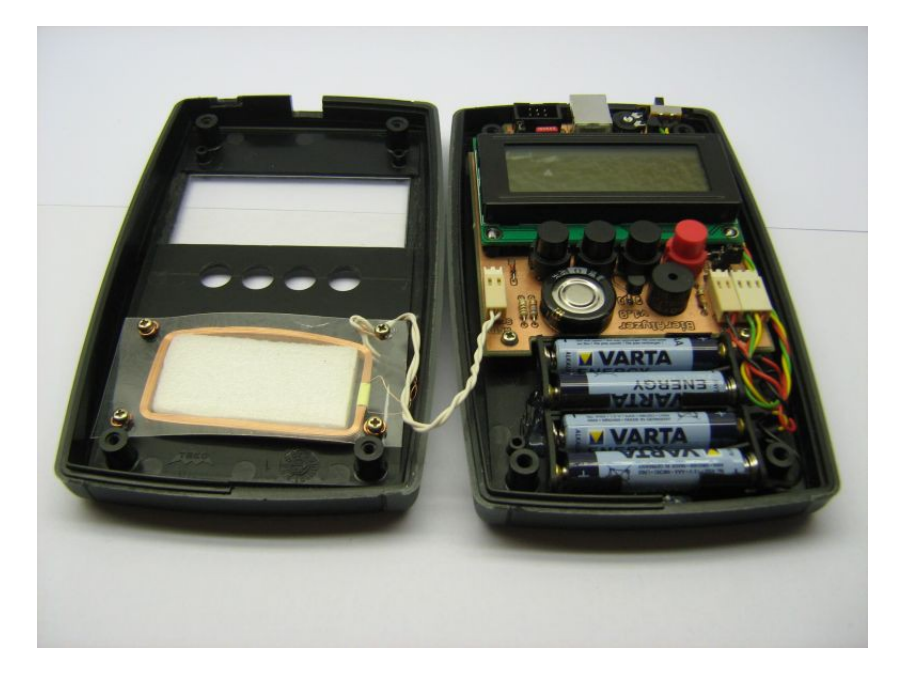

Zum Einsatz kommen vier Micro-Batterien (AAA). Diese sind richtig gepolt in den Batteriehalter einzuführen.

Das anschließende Schließen des Gehäuses ist achtsam durchzuführen; es ist speziell darauf zu achten, dass keine Leitungen an den Schraubverbindungen gequetscht werden.

Die Informationsphilosophie des AktionsBündnisses: schnell, prägnant, einleuchtend und durstig